### Procedures for Connecting Kyushu University wireless LAN (kitenet)

(temporary use)

# For Android

# Table of contents

- Introduction
- · Creating a Network Profile and Setting up the Connection
- Connection/Authentication Failure
- · I want to delete Wi-Fi

# Introduction

□Kyushu University Information Infrastructure Initiative provides a wireless LAN access service that is available in the university. This service allows the person of non-member of the university to use wireless LAN temporarily for the purpose of education, study, and equivalent activities at Kyushu University.

Please ask sponsor the Username and password when you use wireless LAN temporarily.

The assigned IP address is an address of the outside of a campus.

□ Requirements for connecting to the wireless network

( i ) A device running Android

The connection using iOS6.1device has been confirmed. However, older versions of these devices may not be able to be connected to the network. Make sure that your wireless LAN device supports WPA2 security mode and also supports IEEE802.1X authentication PEAP/MSCHAPv2 before setting up the connection.

#### Precaution for use

( i )Be sure to take the following security measures.

- Software updating
- ( ii ) Compliance with the copyright law on internet use

In order to ensure the compliance with the copyright law on internet use, Kyushu University prohibits the use of file sharing software (Winny, LimeWire, eDonkey, emule, Xunlei, KuGoo, etc). Illegal downloading/uploading of music and videos from/to the internet is regarded as an act of piracy, which may lead to serious matters.

This procedure describes how to connect the PC with Windows standard functionality to the wireless LAN. If it is necessary to use software or other accessories bundled with a wireless LAN card for the connection setup, see setup manual of your device.

# Creating a Network Profile and Setting up the Connection

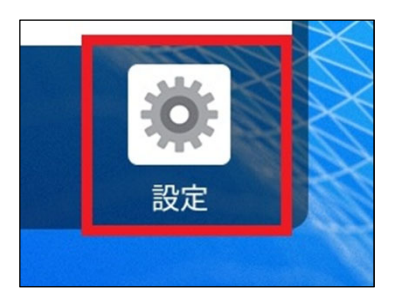

① Go into the area covered by an kitenet access point. Tap the [Settings] icon to open the Settings screen. Tap [Network and internet].

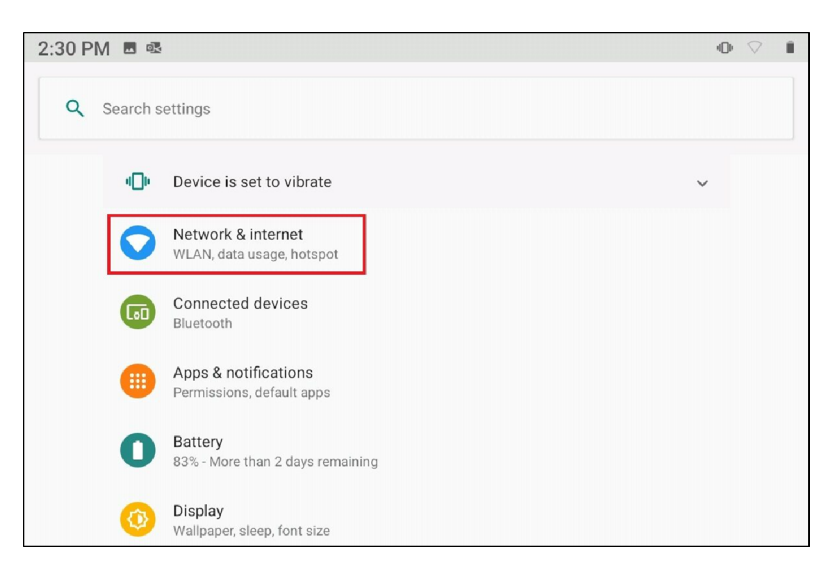

| 2:30 PM 🖪 🖷 |      |                       | • 🗢 🕯 |
|-------------|------|-----------------------|-------|
| 4           | Netw | ork & internet        | ٩     |
|             | •    | WLAN<br>Not connected | •     |
|             | Ū    | Ethernet<br>Off       |       |
|             | 0    | Data usage            |       |
| 2:30        | PM M | 1                     | • 🗸 🕯 |

| ÷ | WLAN  |            |   |
|---|-------|------------|---|
|   | Use V | /LAN       | • |
|   | •     | activate   | â |
|   | •     | edunet     | 8 |
|   | •     | eduroam    | Ê |
|   | •     | kitenet    | â |
|   | -     | air kikaku | Δ |

② Tap the [WLAN] icon to open the Wi-Fi screen. Tap [Kitenet].

| kitenet                                                        |        |         |
|----------------------------------------------------------------|--------|---------|
| EAP method                                                     |        |         |
| PEAP                                                           |        | -       |
| Phase 2 authentication                                         |        |         |
| MSCHAPV2                                                       |        | -       |
|                                                                |        |         |
| CA certificate                                                 |        |         |
| Do not validate                                                |        | *       |
| No certificate specified. Your connection will not be private. |        |         |
| Identity                                                       |        |         |
| ****                                                           |        |         |
| Anonymous identity                                             |        |         |
| ****                                                           |        |         |
| Password                                                       |        |         |
|                                                                |        |         |
|                                                                |        |         |
| Chow pageword                                                  |        |         |
|                                                                |        |         |
| Advanced options                                               |        | ~       |
|                                                                |        |         |
|                                                                | CANCEL | CONNECT |
|                                                                | CANCEL | CONNECT |

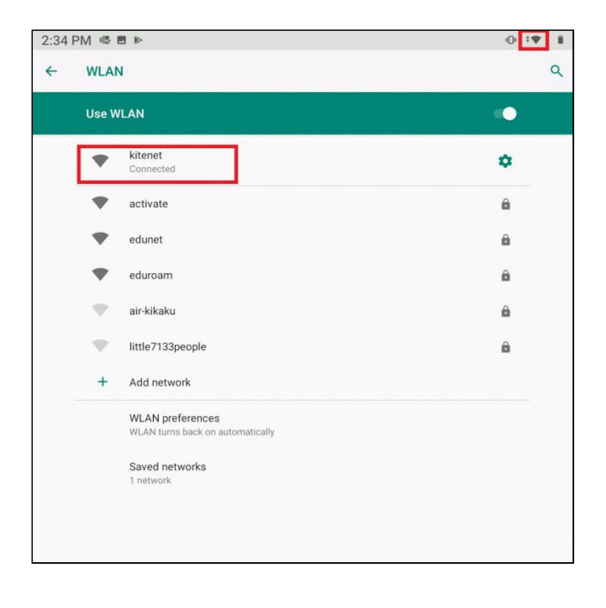

displayed. When selecting and inputting, enter it properly so that there are no mistakes, and tap **[Connect]**. We have received a report that if there is no "Do not verify" option in the "CA certificate" field on Android 11, setting "Use system certificate" and then setting "kyushu-u.ac.jp" in the "Domain" field will allow the connection.

③ The setting screen for kitenet connection will be

%If you don't know username and password , please ask sponsor about it.

Click [Connect].

If the Wifi mark is displayed, the connection is successful.

Wireless LAN (kitenet) connection setup is now complete. If it is properly completed, you are connected to the network.

# I want to delete Wi-Fi

If it doesn't connect, the settings are probably wrong. You need to set it again. Check the 【WLAN】 from the Wi-Fi reception list in the setting screen. Select 【FORGET】 to permanently remove kitenet from within Andloid.

| 2:34 PM ঊ ■ ►     |                             |   |   |
|-------------------|-----------------------------|---|---|
| ÷                 | WLAN                        |   | ٩ |
|                   | Use WLAN                    |   |   |
|                   | kitenet Connected           | ٥ |   |
|                   | activate                    | ê |   |
|                   | edunet                      | 6 |   |
|                   | eduroam                     | ê |   |
|                   | air-kikaku                  | 6 |   |
|                   | V little7133people          | ê |   |
|                   | + Add patwork               |   |   |
| 3:21 PM ■  •• •   |                             |   |   |
| ← Network details |                             | 0 | ۹ |
|                   | <b>kitenet</b><br>Connected |   |   |
|                   | FORGET                      |   |   |

 Signal strength
Good
Frequency
5 GHz
Security
802.1x EAP
Advanced Metered, Network details, IPv6 addresses

This will delete the Wifi settings.

E-mail: n-room@iii.kyushu-u.ac.jp

# Wireless LAN (kitenet) connection setup is now complete. If it is properly completed, you are connected to the network

We will not inform you of Username and Password that necessary to access to wireless LAN. If you don't know then, please ask sponsor.

OFor inquiries about our wireless LAN access service, please contact: Networking, Information Infrastructure Initiative, Kyushu University Tel: 092-302-2686/2687/2688 (Ito 90-2686/2687/2688)